# 带内部DHCP和开放式认证的1800 ISR无线路由 器配置示例

## 目录

## <u>简介</u>

本文档提供Cisco 1800集成多业务路由器(ISR)上无线LAN(WLAN)的配置示例。

## <u>先决条件</u>

## <u>要求</u>

本文档没有任何特定的要求。

## 使用的组件

本文档中的信息基于以下软件和硬件版本:

- 1800 ISR(在Cisco IOS®软件版本12.3或更高版本上),带高级IP服务功能集**注意:**您可以将 相同的配置应用于任何ISR。配置不特定于1800系列。
- •带有以下无线网卡的PC:802.11a802.11b802.11b/g a/b/g

本文档中的信息都是基于特定实验室环境中的设备编写的。本文档中使用的所有设备最初均采用原 始(默认)配置。如果您使用的是真实网络,请确保您已经了解所有命令的潜在影响。 有关文档规则的详细信息,请参阅 Cisco 技术提示规则。

## 配置

本部分提供有关如何配置本文档所述功能的信息。

注意:使用命<u>令查找工</u>具(<u>仅</u>限注册客户)可查找有关本文档中使用的命令的详细信息。

### <u>网络图</u>

本文档使用以下网络设置:

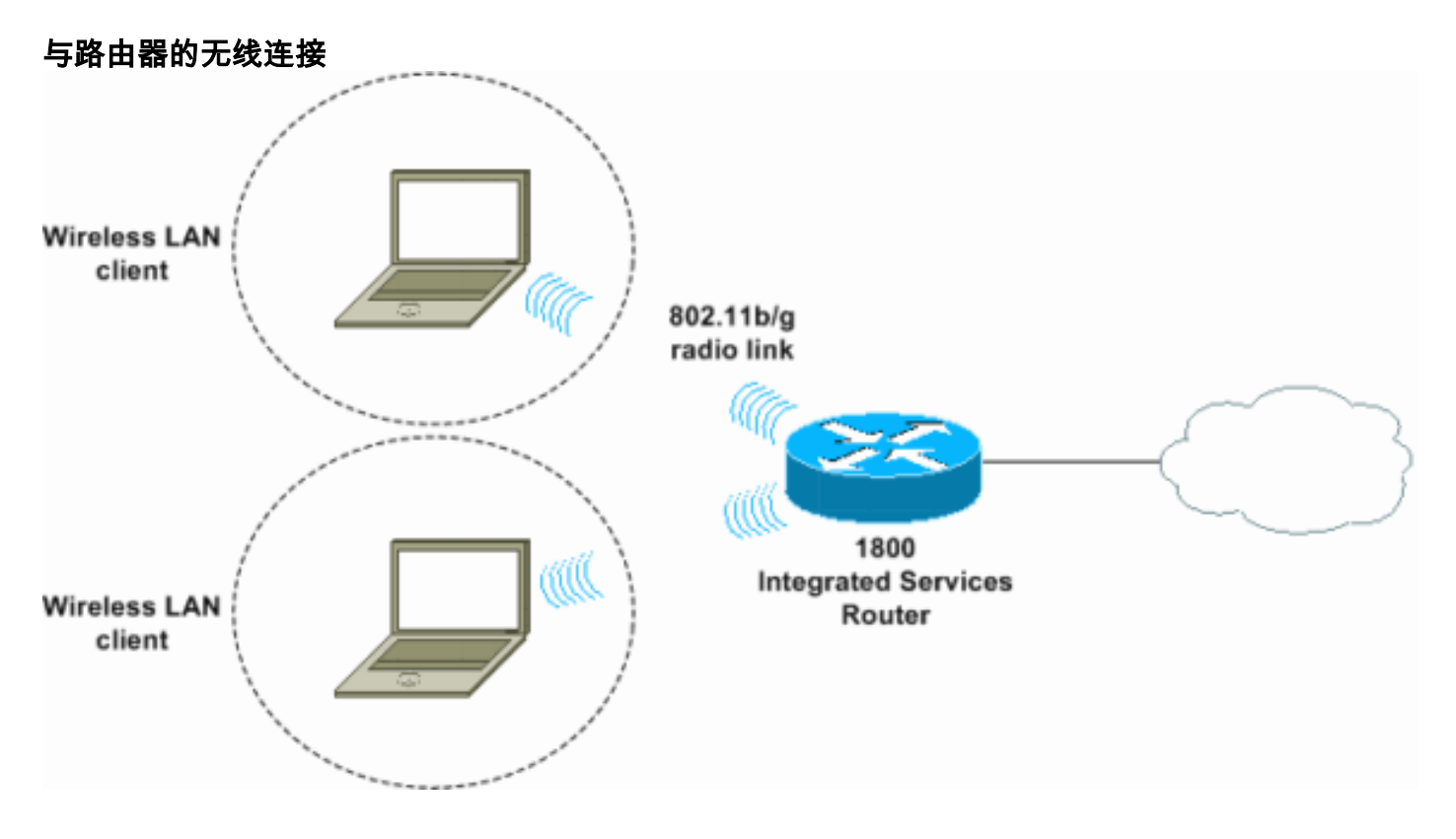

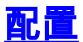

#### <u>逐步指导</u>

请完成以下步骤:

- 1. 设置DHCP范围和排除的地址。**注:排**除地址是可选的。有关Cisco IOS软<u>件中的DHCP服</u>务器 的详细说明,请参阅Cisco IOS DHCP服务器。
- 2. 打开集成路由和桥接,并设置网桥组。
- 3. 为接口网桥组虚拟接口1(BVI1)分配IP地址。
- 4. 设置无线。将接口Dot11Radio0或Dot11Radio1分配给网桥组1。为无线电接口分配服务集标 识符(SSID),然后定义开放式身份验证。

#### <u>配置</u>

本文档使用以下配置:

#### 1800系列ISR无线和DHCP配置

1800-ISR#show running-config
Building configuration...

hostname 1800-ISR

1

! !--- Output suppressed. ! ip subnet-zero ! ! ip dhcp excluded-address 192.168.2.1 192.168.2.100 !--- This sets up DHCP and excluded addresses. Excluded addresses are optional. ! ip dhcp pool 1800-ISR network 192.168.2.0 255.255.255.0 ! ! bridge irb !--- Turn on integrated routing and bridging. ! ! interface Dot11Radio0 !--- This is the wireless radio interface configuration. no ip address ! ssid Cisco !--- Here, the SSID is given as "Cisco". authentication open !--- This defines the authentication as open. ! speed basic-1.0 basic-2.0 basic-5.5 6.0 9.0 basic-11.0 12.0 18.0 24.0 36.0 48.0 54.0 station-role root bridge-group 1 bridgegroup 1 subscriber-loop-control bridge-group 1 spanningdisabled bridge-group 1 block-unknown-source no bridgegroup 1 source-learning no bridge-group 1 unicastflooding ! ! interface BVI1 ip address 192.168.2.1 255.255.255.0 ! ip classless ! !--- Note: Configure the bridge 1 protocol IEEE and the bridge 1 route IP !--before you create interface BVI1 or add the radio interface to bridge group 1. bridge 1 protocol ieee bridge 1 route ip

```
:
line con 0
line aux 0
line vty 0 4
!
no scheduler allocate
end
```

## <u>验证</u>

使用本部分可确认配置能否正常运行。

<u>命令输出解释程序(仅限注册用户)(OIT) 支持某些 show 命令。</u>使用 OIT 可查看对 show 命令输 出的分析。

使用以下命令验证DHCP和无线是否正常运行:

#### show dot11 associations

#### show ip dhcp binding

在show dot11 associations命令的输出和show ip dhcp binding命令的输出中,MAC地址和IP地址必须匹配。示例如下:

```
SSID [Cisco] :
MAC Address
              IP address
                               Device
                                               Name
                                                             Parent
                                                                            State
0040.96ac.345c 192.168.2.101 CB21AG/PI21AG WLCLIENT
                                                             self
                                                                            Associated
1
 !--- Output suppressed. ! 1800-ISR#show ip dhcp binding
Bindings from all pools not associated with VRF:
IP address
                  Client-ID/
                                          Lease expiration
                                                                  Type
                   Hardware address/
                    User name
192.168.2.101
                   0100.4096.ac34.5c
                                          Dec 18 2005 05:07 PM
                                                                  Automatic
1800-ISR#
```

```
<u>故障排除</u>
```

使用本部分可排除配置故障。

802.11 Client Stations on Dot11Radio0:

### <u>故障排除命令</u>

注意:在使用debug命令之前,请参阅有关Debug命令的重要信息。

发出**debug ip dhcp server packet**命令以调试IP DHCP服务器。使用未加密的开放式身份验证 WLAN时,此命令提供最快、最有效的故障排除方法。

debug ip dhcp server packet命令显示以下数据事务:

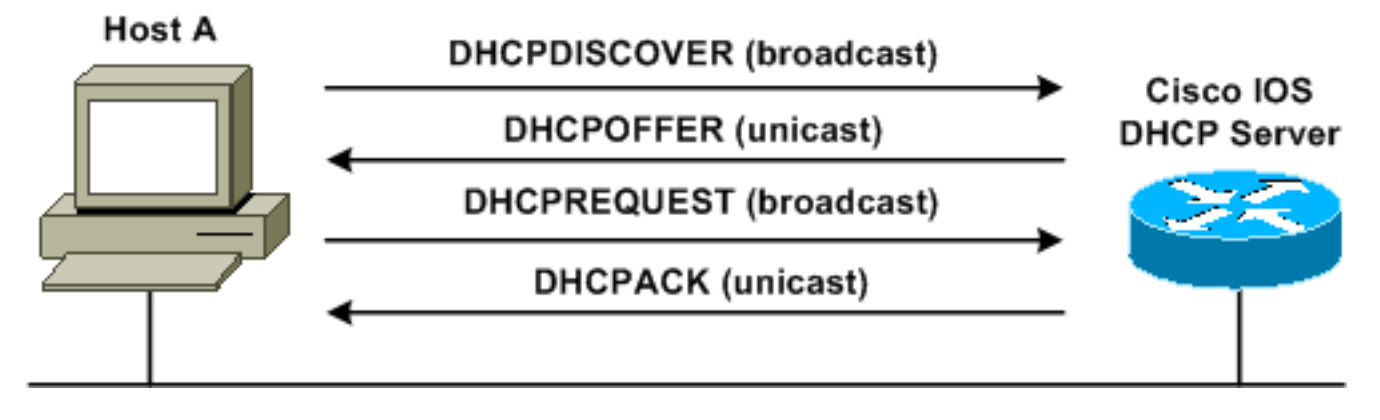

debug ip dhcp server packet命令的此输出是成功DHCP请求的示例:

#### 1800-ISR#debug ip dhcp server packet

\*Dec 17 15:40:50.379: DHCPD: DHCPREQUEST received from client 0100.4096.ac34.5c.

!--- This shows the client DHCP discover packet that is sent to the router. ! \*Dec 17
15:40:50.379: DHCPD: No default domain to append - abort update \*Dec 17 15:40:50.379: DHCPD:
Sending DHCPACK to client 0100.4096.ac34.5c (192.168.2.101) ! !--- This shows the router DHCP
acknowledgment (ACK) that is sent back to the client. ! \*Dec 17 15:40:50.379: DHCPD: creating
ARP entry (192.168.2.101, 0040.96ac.345c). \*Dec 17 15:40:50.379: DHCPD: unicasting BOOTREPLY to
client 0040.96ac.345c (192.168.2.101)

#### 故障排除步骤

如果在debug ip dhcp server packet命令的输出中未看到DHCP**提供,请**开始排除802.11协议的故障 。请完成以下步骤: 验证无线客户端设置、SSID和无安全/加密设置。注意:SSID在ISR和客户端中必须相同。在本例中,SSID为"Cisco"。 图1和图2显示了Cisco Aironet桌面实用程序(ADU)和Aironet客户端实用程序(ACU)中的SSID设置。您看到的窗口取决于无线客户端卡和所使用的固件版本。图1-Cisco ADU SSID设置

| Profile Management               |            | <u>? ×</u> |
|----------------------------------|------------|------------|
| General Security Advar           | iced       |            |
| Profile Settings<br>Profile Name | 1800-ISR   |            |
| Client Name                      | E WLCLIENT |            |
| Network Names                    | t. Cisco   |            |
| SSID                             | 2          |            |
| SSID                             | 2          |            |
|                                  |            |            |
|                                  |            |            |
|                                  | OK         | Cancel     |

图2 - Cisco ACU SSID设置

| 350 Series Properties - [1800-ISR]                                                                                                    |                                                               |  |  |
|----------------------------------------------------------------------------------------------------|---------------------------------------------------------------|--|--|
| System Parameters   RF Network   Advar                                                                                                    | ced (Infrastructure) Network Security                         |  |  |
| Client Name: Client Name: Client Name: Client Name: Client SSID1: Client SSID2: Client SSID3: Client Name: Client Name: Cl | DELIENT                                                       |  |  |
| Power Save Mode:<br>© <u>C</u> AM (Constantly Awake Mo<br>© <u>M</u> ax PSP (Max Power Savir<br>© <u>F</u> ast PSP (Power Save Mod                                                                                                    | de)<br>(C) <u>A</u> d Hoc<br>(s)<br>(f) <u>Infrastructure</u> |  |  |
|                                                                                                    | Defaults<br>OK Cancel Help                                    |  |  |

图3 - Windows无线零设置

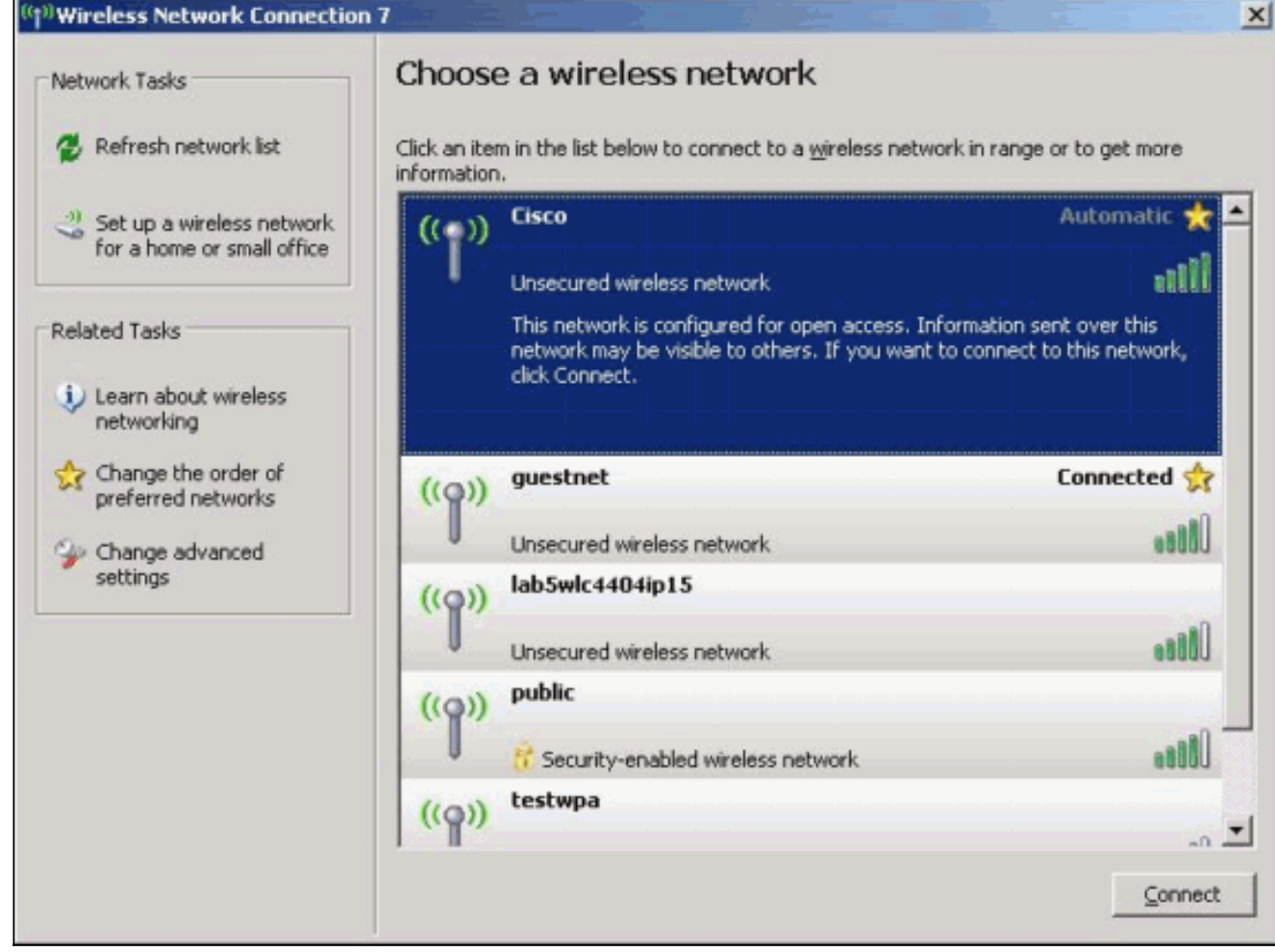

2. 检验Wi-Fi兼容性。请参阅<u>Wi-Fi联盟</u>页,以验证所使用的无线网络接口卡(NIC)的Wi-Fi兼容性。

3. 请联系<u>思科技术支</u>持以获得进一步的技术帮助。

# 相关信息

- Cisco IOS DHCP 服务器
- 思科接入路由器无线配置指南
- 技术支持和文档 Cisco Systems